**RuBackup** Система резервного копирования и восстановления данных

# Резервное копирование программного

# комплекса средств виртуализации «Брест»

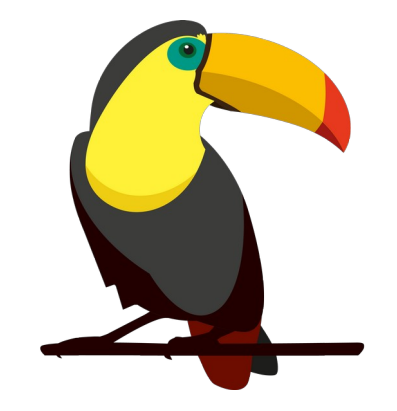

Версия 1.9

2022 г.

## Содержание

| Введение                                                                                      | 3            |
|-----------------------------------------------------------------------------------------------|--------------|
| Перед установкой                                                                              | 5            |
| Установка клиента RuBackup                                                                    | 5            |
| Мастер-ключ                                                                                   | 8            |
| Удаление клиента RuBackup                                                                     | 9            |
| Подготовка виртуальной машины ПК «Брест» для выпол резервного копирования средствами RuBackup | тнения<br>10 |
| Защитное преобразование резервных копий                                                       | 12           |
| Локальный лист ограничений                                                                    | 14           |
| Использование оконного менеджера администратора RuBackup                                      | 15           |
| Использование клиентского менеджера RuBackup                                                  | 31           |
| Утилиты командной строки клиента RuBackup                                                     | 37           |
| Восстановление резервной копии виртуальной машины                                             |              |

## Введение

Система резервного копирования RuBackup позволяет выполнять резервное копирование шаблонов (*template*) и виртуальных машин программного комплекса «Брест».

Для шаблонов доступно полное резервное копирование, для виртуальных машин – полное, инкрементальное и дифференциальное. Резервное копирование виртуальных машин может происходить без их остановки.

Полное резервное копирование — это создание резервной копии всех данных из исходного набора, независимо от того, изменялись данные или нет с момента выполнения последней полной резервной копии.

**Дифференциальное резервное копирование** сохраняет только данные, измененные со времени выполнения предыдущего полного резервного копирования.

Инкрементальное резервное копирование сохраняет только данные, измененные со времени выполнения предыдущей инкрементальной резервной копии, а если такой нет, то со времени выполнения последней полной резервной копии.

Для выполнения резервного копирования виртуальных машин ПК «Брест» на хост *front* требуется установить клиента RuBackup и модули *brest\_template*, *brest\_vm*. На виртуальные машины, для которых предполагается выполнять резервное копирование, должны быть установлены дополнения гостевой системы.

Резервное копирование выполняется по заранее заданным правилам в глобальном расписании RuBackup. Клиенту доступно срочное резервное копирование виртуальных машин ПК «Брест», но в этом случае выполняется полное резервное копирование выбранного ресурса. Так же клиенту может быть доступно локальное расписание, если это разрешено администратором системы резервного копирования.

Восстановление резервной копии возможно по инициативе клиента. Для восстановления данных пользователь должен ввести пароль, позволяющий выполнить восстановление.

Полное резервное копирование может быть выполнено с применением сжатия на стороне клиента или на стороне сервера RuBackup, возможно преобразовать резервную копии выбранным алгоритмом (см. раздел «Защитное преобразование резервных копий»).

Резервное копирование шаблона может быть выполнено как только для его конфигурации, так и совместно с образами, ассоциированными с шаблоном. В ходе выполнения резервного копирования шаблона используется технология клонирования.

Резервное копирование виртуальной машины возможно в трех вариантах:

1) резервное копирование только конфигурации виртуальной машины. При восстановлении такой резервной копии виртуальная машина будет создана точно такой, какой она создается из шаблона. Восстановить такую резервную копию можно только в том случае, если в системе присутствуют образы, которыми она должна пользоваться;

2) резервное копирование конфигурации и частных данных виртуальной машины, которые образовались с момента ее создания. Восстановить такую резервную копию можно только в том случае, если в системе присутствуют образы, которыми она должна пользоваться;

3) резервное копирование конфигурации, частных данных виртуальной машины и образов, которые она использует.

В ходе выполнения резервного копирования виртуальной машины используется технология создания моментальных снимков дисков виртуальной машины. Перед созданием снимка и сразу после создания снимка, внутри виртуальной машины может быть выполнен скрипт, который обеспечит консистентность данных приложения, функционирующего в виртуальной машине. Количество дисков в виртуальной машине может быть больше одного, в этом случае резервное копирование выполняется для всех дисков.

Для выполнения резервного копирования работающей виртуальной машины на ней должны быть установлены гостевые расширения, а так же при ее создании в ПК «Брест» необходимо включить функцию *QEMU guest agent communication* (это может быть включено как для всего ПК «Брест», так и для отдельного шаблона из которого создаются виртуальные машины). Без гостевых расширений резервное копирование возможно только для выключенных виртуальных машин.

## Перед установкой

Перед установкой клиента RuBackup в системе должны быть установлены необходимые утилиты (см.раздел «Подготовка к установке клиента» в документе «Руководство по установке серверов резервного копирования и Linux клиентов RuBackup»).

## Установка клиента RuBackup

Для резервного копирования ПК «Брест» необходимы следующие пакеты:

rubackup-common\_signed.deb

rubackup-client-brest\_signed.deb — клиент резервного копирования;

rubackup-brest\_signed.deb — модули резервного копирования.

Установка пакетов клиента RuBackup производится из-под учетной записи с административными правами на узел front ПК «Брест» при помощи следующих команд:

# dpkg -i rubackup-common\_signed.deb

# dpkg -i rubackup-client\_signed.deb

# dpkg -i rubackup-brest\_signed.deb

root@srv:~# dpkg -i rubackup-client-brest\_signed.deb Выбор ранее не выбранного пакета rubackup-client-brest. (Чтение базы данных ... на данный момент установлено 137286 файлов и каталогов.) Подготовка к распаковке rubackup-client-brest\_signed.deb ... Распаковывается rubackup-client-brest (2020-04-22) ... Настраивается пакет rubackup-client-brest (2020-04-22) ... **root@srv:~#** dpkg -i rubackup-brest\_signed.deb Выбор ранее не выбранного пакета rubackup-brest. (Чтение базы данных ... на данный момент установлено 137334 файла и каталога.) Подготовка к распаковке rubackup-brest\_signed.deb ... Распаковывается rubackup-brest (2020-04-22) ... Настраивается пакет rubackup-brest (2020-04-22) ... Настраивается пакет rubackup-brest (2020-04-22) ... Настраивается пакет rubackup-brest (2020-04-22) ... Настраивается пакет rubackup-brest (2020-04-22) ...

# Настройка клиента с помощью интерактивной утилиты rb\_init

Порядок настройки клиента с помощью интерактивной утилиты rb\_init изложен в документе «Руководство по установке серверов резервного копирования и Linux клиентов RuBackup».

При установке клиента RuBackup в ОС Astra Linux 1.6 Смоленск с активированным режимом защитной программной среды, необходимо:

1. Выполнить команду

# sudo update-initramfs -u -k all

2. Перезагрузить операционную систему

# sudo init 6

#### Компрессор pigz

Необходимо сделать символьную ссылку для имитации наличия в ОС компрессора pigz (это аналог gzip, но использующий в работе несколько ядер процессора):

# ln -s /bin/gzip /usr/bin/pigz

#### Настройка SSH доступа

На фронте необходимо обеспечить беспарольный доступ для пользователя root с узла *front* root@srv.brest.loc на узлы с гипервизором

root@srv.brest.loc# ssh-keygen -t rsa

root@srv.brest.loct# cat /root/.ssh/id\_rsa.pub

Этот публичный ключ нужно добавить в файл ~/.ssh/authorized\_keys на узлах с гипервизором для пользователя brestadmin.

# Мастер-ключ

В ходе инсталляции будет создан мастер-ключ для защитного преобразования резервных копий и ключи для электронной подписи, если электронную подпись предполагается использовать.

Важно! При утере ключа вы не сможете восстановить данные из резервной копии, если последняя была преобразована с помощью защитных алгоритмов.

Важно! Ключи рекомендуется после создания скопировать на внешний носитель, а так же распечатать бумажную копию и убрать эти копии в надежное место.

Мастер-ключ рекомендуется распечатать при помощи утилиты *hexdump*, так как он может содержать неотображаемые на экране символы:

brestadmin@srv:~\$ hexdump /opt/rubackup/keys/master-key 0000000 e973 053d 10a1 c0c1 40e8 d332 9463 a7ee 0000010 8965 f275 d5e4 a04a d07d a625 d4e8 755f 0000020

# Удаление клиента RuBackup

Порядок действий при удалении клиента RuBackup изложен в документе «Руководство по установке серверов резервного копирования и Linux клиентов RuBackup».

После удаления клиента RuBackup в ОС Astra Linux 1.6 Смоленск с активированным режимом защитной программной среды, необходимо:

1. Выполнить команду

# sudo update-initramfs -u -k all

2. Перезагрузить операционную систему

# sudo init 6

# Подготовка виртуальной машины ПК «Брест» для выполнения резервного копирования средствами RuBackup

Для шаблона, на базе которого будут создаваться виртуальные машины, необходимо включить возможность взаимодействия с гостевыми дополнениями (рисунок 1):

| SPECT<br>OpenNebula                            | Update VM Templat                  | <b>e</b> 117 Ubuntu 18.04 10G         | 🛔 brestadmin 🖘 🥥 OpenNebula           |
|------------------------------------------------|------------------------------------|---------------------------------------|---------------------------------------|
| Dashboard<br>Instances<br>IIII VMs<br>Services | <b>€ Update</b><br>General Storage | OS&CPU Network Input/Output More      | Wizard Advanced                       |
| ℃ Virtual Routers                              | Boot                               | ACPI 😡                                | PAE 😡                                 |
| Templates                                      | Features                           | · · · · · · · · · · · · · · · · · · · | · · · · · · · · · · · · · · · · · · · |
| 🕒 VMs                                          | ODU Madal                          | APIC @                                | HYPERV ()                             |
| 2 Services                                     | CPU Model                          |                                       | · · · · · · · · · · · · · · · · · · · |
| C Virtual Routers                              |                                    |                                       |                                       |
| 🕞 VM Groups                                    |                                    | Localtime 😡                           | QEMU Guest Agent 😡                    |
|                                                |                                    |                                       | Yes 🔻                                 |
| Storage                                        |                                    | virtio-sosi Queues 🖗                  |                                       |
| Network                                        |                                    |                                       |                                       |
| Infrastructure                                 |                                    |                                       |                                       |
| System                                         |                                    |                                       |                                       |
| Settings                                       |                                    |                                       |                                       |
| OpenNebula 5.4.6                               |                                    |                                       |                                       |

Рисунок 1

#### Linux

В операционной системе виртуальной машины необходимо установить пакет qemu-guest-agent.

```
# apt-get install qemu-guest-agent
```

или

# yum install qemu-guest-agent

в зависимости от типа операционной системы.

#### Для Astra Linux Смоленск:

Необходимо использовать диск разработки и добавить соответствующий iso image в операционную систему виртуальной машины как виртуальный CDROM.

После этого необходимо выполнить следующие команды:

- # sudo apt-cdrom add
- # sudo apt update
- # sudo apt install qemu-guest-agent

Хранилища данных (Datastores) — служат для хранения базовых образов виртуальных машин.

Поддерживаемые типы хранилищ ПК СВ «Брест» и их характеристики представлены в таблице 1.

| Тип хранилища | Тип системы    | Состав                                                          | Примечание                                                                                                    |
|---------------|----------------|-----------------------------------------------------------------|----------------------------------------------------------------------------------------------------|
| OCFS2         | файловая       | модуль ядра и<br>userspace<br>инструментарий для<br>работы с ФС | может быть<br>развернуто<br>совместно с DRBD                                                                     |
| Ceph          | распределенная | хранилище system<br>хранилище images                            | может быть<br>использовано для<br>предоставления<br>доступа к<br>создаваемым в нем<br>блочным<br>устройствам RBD |

Таблица 1 – Поддерживаемые типы хранилищ ПК СВ «Брест»

## Защитное преобразование резервных

## копий

При необходимости ваши резервные копии могут быть преобразованы на клиенте сразу после выполнения резервного копирования. Таким образом, критичные данные будут недоступны для администратора RuBackup или для иных лиц, которые могли бы получить доступ к резервной копии (например, во внешнем хранилище картриджей ленточной библиотеки или на площадке провайдера облачного хранилища для ваших резервных копий).

Ключ для преобразования резервных копий располагается на клиенте в файле /opt/rubackup/keys/master-key. Пользователь сам должен задать ключ длиной 256 бит (32 байта).

Преобразование осуществляется специальной утилитой преобразования rbcrypt. Автоматическое защитное преобразование обратное преобразование резервных копий клиентом RuBackup возможны при помощи ключей длиной 256 бит, однако утилита rbcrypt поддерживает ключи длиной 128, 256, 512 и 1024 бита (в зависимости от выбранного алгоритма). Если необходимо для правила глобального расписания выбрать особый режим преобразования, с длиной ключа, отличной от 256 бит и с ключом, месте, можете располагающемся в другом то вы воспользоваться возможностью сделать это при помощи скрипта, выполняющегося после выполнения резервного копирования (определяется в правиле глобального расписания администратором RuBackup). При этом необходимо, чтобы имя преобразованного файла осталось таким же, как и ранее, иначе задача завершится с ошибкой. Выполнить обратное преобразование такого файла после восстановления его из резервной копии следует вручную при помощи утилиты преобразования. При таком режиме работы нет необходимости указывать алгоритм преобразования в правиле резервного копирования, либо архив будет преобразован еще раз автоматически с использованием мастерключа.

Доступные для выполнения преобразования алгоритмы представлены в таблице 2.

| Наименование | Поддерживаемая           | Примечание                                                |
|--------------|--------------------------|-----------------------------------------------------------|
| алгоритма    | rbcrypt длина ключа, бит |                                                           |
| Anubis       | 128, 256                 |                                                           |
| Aria         | 128, 256                 |                                                           |
| CAST6        | 128, 256                 |                                                           |
| Camellia     | 128, 256                 |                                                           |
| Kalyna       | 128, 256, 512            | Украинский национальный<br>стандарт<br>ДСТУ 7624:2014     |
| Kuznyechik   | 256                      | Российский национальный<br>стандарт ГОСТ Р 34.12-<br>2015 |
| MARS         | 128, 256                 |                                                           |
| Rijndael     | 128, 256                 | Advanced Encryption<br>Standard (AES)                     |
| Serpent      | 128, 256                 |                                                           |
| Simon        | 128                      |                                                           |
| SM4          | 128                      | Chinese national standard for Wireless LAN                |
| Speck        | 128, 256                 |                                                           |
| Threefish    | 256, 512, 1024           |                                                           |
| Twofish      | 128, 256                 |                                                           |

Таблица 2 – Алгоритмы преобразования

# Локальный лист ограничений

В том случае, если какие-либо конкретные ресурсы клиента не должны попасть в резервную копию, их можно включить в локальный лист ограничений на клиенте. Листы ограничений располагаются в файлах

/opt/rubackup/etc/rubackup\_restriction.list.brest\_vm

/opt/rubackup/etc/rubackup\_restriction.list.brest\_template

Наименование ресурса (ID виртуальной машины или шаблона), для которого нет необходимости выполнять резервное копирование, должно быть указано в отдельной строке листа ограничений.

Для того, чтобы листы ограничений имели силу, необходимо включить эту возможность для клиента в конфигурации RuBackup (см. Руководство системного администратора RuBackup).

По умолчанию в предустановленных пакетах нет вышеуказанных файлов. При необходимости использовать листы ограничений их необходимо создать из-под учетной записи с административными привилегиями.

# Использование оконного менеджера

## администратора RuBackup

Оконное приложение «Менеджер администратора RuBackup» (RBM) предназначено для общего администрирования серверной группировки RuBackup, управления клиентами резервного копирования, глобальным расписанием резервного копирования, хранилищами резервных копий и пр. RBM может быть запущено администратором на основном сервере резервного копирования RuBackup.

Запуск менеджера администратора RBM:

Вариант 1:

# sudo LD\_LIBRARY\_PATH=/opt/rubackup/lib /opt/rubackup/bin/rbm

Вариант 2:

- # ssh -X root@you\_rubackup\_server
- # /opt/rubackup/bin/rbm

В том случае, если клиент RuBackup был установлен, но не авторизован, в нижней части окна RBM будет сообщение о том, что найдены неавторизованные клиенты (рисунок 2).

Все новые клиенты должны быть авторизованы в системе резервного копирования (рисунок 3).

|                                    |                                       |                                                  | Менеджер администратора RuBackup 🛑 🗐 😣 |
|------------------------------------|---------------------------------------|--------------------------------------------------|----------------------------------------|
| Конфигур                           | ация Просмот                          | р Действия Аналитика                             | Информация                             |
| Объекты                            | Стратегии                             | Глобальное расписание                            | Серверная группировка RuBackup         |
| Объект                             |                                       | Описание                                         |                                        |
| 🔹 Группь                           | і клиентов                            |                                                  |                                        |
| No ç<br>v test<br>a<br>a<br>a<br>n | ntares<br>stra-ce<br>stra-se<br>nedia | First group<br>Second<br>Primary RuBackup server |                                        |
| Найдены н                          | еавторизованн                         | ые клиенты                                       | Нормальный режим                       |

Рисунок 2

|                                               |                                                        | Менедж                                           | ер администратора RuBackup                     | 🖨 🗎 😣            |
|-----------------------------------------------|--------------------------------------------------------|--------------------------------------------------|------------------------------------------------|------------------|
| Конфигура                                     | ция Просмотр                                           | Действия Аналитика Информация                    |                                                |                  |
|                                               |                                                        | Глобальные действия                              |                                                |                  |
| Объекты                                       | Стратегии                                              | Клиенты                                          | 🔸 🛕 Авторизовать клиентов                      |                  |
| Объект                                        |                                                        | Авторизовать медиа серверы                       | Сбросить пароль                                |                  |
| ► test<br>► No gi<br>► test<br>as<br>as<br>mi | RANGENTOB<br>Foup<br>tares<br>tra-ce<br>tra-se<br>edia | First group<br>Second<br>Primary RuBackup server | Удалить offline клиентов<br>Клиентские запросы |                  |
|                                               |                                                        |                                                  |                                                | Нормальный режим |

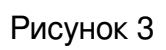

Неавторизованные клиенты будут видны в окне (рисунок 4).

| Неавторизованные клиенты |          |                 |                   |            |      |                      | 8       |
|--------------------------|----------|-----------------|-------------------|------------|------|----------------------|---------|
| Имя хоста                | Тип ОС   | ОС дистрибьютер | MAC               | IPv4       | IPv6 | Последний раз на свя | зи      |
| 1 srv.brest.loc          | Linux    | astra           | 52:54:00:6c:7c:3b | 10.49.1.10 |      | 23.04.2020 16:01     |         |
|                          |          |                 |                   |            |      |                      |         |
|                          |          |                 |                   |            |      |                      |         |
|                          |          |                 |                   |            |      |                      |         |
|                          |          |                 |                   |            |      |                      |         |
|                          |          |                 |                   |            |      |                      |         |
|                          |          |                 |                   |            |      |                      |         |
| Закрыть А                | вторизов | зать            |                   |            |      |                      | Удалить |

Рисунок 4

После авторизации новый клиент будет виден в главном окне RBM (рисунок 5).

|          |                                           |                        | Менеджер администратора RuBackup |          |
|----------|-------------------------------------------|------------------------|----------------------------------|----------|
| Конфигур | ация Просмот                              | р Действия Аналитика   | Информация                       |          |
|          |                                           |                        |                                  |          |
| Объекты  | Стратегии                                 | Глобальное расписание  | Серверная группировка RuBackup   |          |
| Объект   |                                           | Описание               |                                  |          |
| 👻 Группі | ы клиентов                                |                        |                                  |          |
| ▼ No     | group<br>edos.rubackup.k<br>ery brest loc | First group<br>ocal    |                                  |          |
| - tes    | t                                         | Second                 |                                  |          |
|          | antares                                   | Primary RuBackup serve | r                                |          |
| a        | istra-ce                                  |                        |                                  |          |
| a r      | istra-se<br>nedia                         |                        |                                  |          |
|          | neula                                     |                        |                                  |          |
|          |                                           |                        |                                  |          |
|          |                                           |                        |                                  |          |
|          |                                           |                        |                                  |          |
|          |                                           |                        |                                  |          |
|          |                                           |                        |                                  |          |
|          |                                           |                        |                                  |          |
|          |                                           |                        |                                  |          |
|          |                                           |                        |                                  |          |
|          |                                           |                        |                                  |          |
|          |                                           |                        |                                  |          |
|          |                                           |                        |                                  |          |
|          |                                           |                        |                                  |          |
|          |                                           |                        |                                  |          |
| L.       |                                           |                        | Нормальнь                        | ій режим |

#### Рисунок 5

Клиенты могут быть сгруппированы администратором по какому-либо общему признаку. В случае необходимости восстанавливать резервные копии на другом хосте клиенты должны принадлежать к разделяемой группе (такая группа отмечается шрифтом italic). Например, если в такую группу включить два сервера front двух разных ПК «Брест», то можно реплицировать между ними шаблоны и виртуальные машины или переносить их с одного комплекса на другой. Перевести клиента из одной группы в другую можно следующим образом (рисунок 6):

| Объекты                                                                                                    | Стратегии  | Глобальное расписание                                          | Серверная гр                  | ипировка Ru | Backup |                |            |                |          |            |     |
|----------------------------------------------------------------------------------------------------|------------|----------------------------------------------------------------|-------------------------------|-------------|--------|----------------|------------|----------------|----------|------------|-----|
| Объект                                                                                                    |            | Описание                                                       | Свойства                      | Настройки   | Инфо   | No group       |            |                |          |            |     |
| <ul> <li>Tpynnia kriwenros</li> <li>No group</li> <li>test</li> <li>antares</li> <li>astra-ce</li> <li>astra-se</li> <li>media</li> </ul> |            | <b>First group</b><br><i>Second</i><br>Primary RuBackup server | Группа te                     |             | test   |                |            |                |          |            |     |
|                                                                                                    |            |                                                                | Пул для лока                  | льных задач |        | Default        |            |                |          |            |     |
|                                                                                                    |            |                                                                | Локальное расписание включено |             |        | false          | *          |                |          |            |     |
| SIV                                                                                                    | .brest.loc |                                                                | Ruct approve                  | D DK DIOUOU |        | falco          |            |                |          |            |     |
|                                                                                                    |            |                                                                | Juci sanpero                  | вылючен     |        | Taise          | •          |                |          |            |     |
|                                                                                                    |            |                                                                | Объем РК пр                   | авила, Гб   |        | 10             | ¢          |                |          |            |     |
|                                                                                                    |            |                                                                |                               | Проп        |        |                | способност | ь              |          |            |     |
|                                                                                                    |            |                                                                | Имя прави                     | іла Мин     | Час    | День<br>месяца | Месяц      | День<br>недели | Начнется | Закончится | Тип |
|                                                                                                    |            |                                                                |                               | 1_          | -      |                |            |                |          |            |     |

Рисунок 6

Для того, чтобы выполнять регулярное резервное копирование шаблона или виртуальной машины, необходимо создать правило в глобальном расписании.

Выберите клиентский хост, на котором установлен *front* ПК «Брест» и добавьте правило резервного копирования (рисунок 7):

|                                                                                      |                    |                                                  | Мене,                         | джер адми          | нистра | тора RuBack | up         |        |          |            | 008       |
|--------------------------------------------------------------------------------------|--------------------|--------------------------------------------------|-------------------------------|--------------------|--------|-------------|------------|--------|----------|------------|-----------|
| Конфигура                                                                            | ация Просмот       | р Действия Аналитика                             | Информация                    |                    |        |             |            |        |          |            |           |
| Объекты                                                                              | Стратегии          | Глобальное расписание                            | Серверная груп                | пировка RuBa       | ackup  |             |            |        |          |            |           |
| Объект                                                                               |                    | Описание                                         | Свойства                      | Настройки          | Инф    | ормация     |            |        |          |            |           |
| <ul> <li>Группы клиентов</li> <li>No group</li> <li>test</li> <li>antares</li> </ul> |                    | First group<br>Second<br>Primary RuBackup server | Группа<br>Описание            | Группа<br>Описание |        |             |            |        |          |            | •         |
| as                                                                                   | stra-ce<br>stra-se |                                                  | Пул для лока                  | льных задач        |        | Default     |            |        |          |            | *         |
| m                                                                                    | edia               |                                                  | Локальное расписание включено |                    | лючено | false       | •          |        |          |            |           |
| SIV.DIESCIOC                                                                         |                    |                                                  | Лист запретов включен         |                    |        | false       | •          |        |          |            |           |
|                                                                                      |                    |                                                  | Объем РК пра                  | вила, Гб           |        | 10          | \$         |        |          |            |           |
|                                                                                      |                    |                                                  |                               |                    |        | Пропускная  | пособность |        |          |            |           |
|                                                                                      |                    |                                                  | Имя прави                     | ла Мин             | Час    | День        | Месяц      | День   | Начнется | Закончится | Тип ресур |
|                                                                                      |                    |                                                  | nin npasi                     |                    | luc    | месяца      | месяц      | недели | nu merez | Sakon Mich | This pecy |
|                                                                                      |                    |                                                  |                               |                    |        |             |            |        |          |            |           |
|                                                                                      |                    |                                                  |                               |                    |        | Добавит     | ъ          |        |          |            |           |
|                                                                                      |                    |                                                  |                               |                    |        | Клонирс     | вать       |        |          |            |           |
|                                                                                      |                    |                                                  |                               |                    |        | Удалить     |            |        |          |            |           |
|                                                                                      |                    |                                                  | 1                             |                    |        | Выполни     | ть         |        |          |            | •         |
|                                                                                      |                    |                                                  | Стратегии                     | Правила            | Резер  | вные копии  | Задачи     | Журнал |          |            |           |
|                                                                                      |                    |                                                  |                               |                    |        |             |            |        |          | Hanna      |           |

Рисунок 7

Выберите тип ресурса «*Brest VM*» для виртуальных машин или «*Brest template*» для шаблона (рисунок 8).

|          |                             | до            | бавить правило в глобальное расписание |         | 8           |
|----------|-----------------------------|---------------|----------------------------------------|---------|-------------|
| Основное | Уведомления                 | Дополнительно |                                        |         | <u>е ок</u> |
| Имя      |                             |               |                                        |         | Cancel      |
| Клиент   | srv.brest.loc               |               | ~                                      |         |             |
| Пул      | Default                     |               | •                                      |         |             |
| Максима  | льный объем РК              | правила 0     | 🖕 Гб, для данного клиента 10 Изменить  |         |             |
| Pecypc   | File system<br>Block device | Jumo          |                                        | Выбрать |             |
| Тип ресу | pca Brest VM                | June          | Настроить                              |         |             |
|          | Brest templat               | te            |                                        |         |             |

Рисунок 8

Выберите ресурс, для которого будет выполняться правило (рисунок 9).

|   | ID * | NAME               | <u> </u> |
|---|------|--------------------|----------|
| 1 | 1    | astra-1            | X Cancel |
| 2 | 120  | VM ubuntu test     |          |
| 3 | 121  | VM ubuntu test-0   |          |
| 4 | 122  | VM ubuntu test-1   |          |
| 5 | 123  | VM ubuntu test-0-0 |          |
| 6 | 124  | VM ubuntu test-0-1 |          |
| 7 | 125  | VM ubuntu test-2   |          |
|   |      |                    |          |
|   |      |                    |          |
|   |      |                    |          |
|   |      |                    |          |

Рисунок 9

Установите прочие настройки: расписание резервного копирования, тип резервного копирования, максимальный объем для резервных копий данного правила, срок хранения, через какой промежуток времени требуется выполнить проверку резервной копии (рисунок 10).

| сновное                                                                | VPOROMROHIM                                           | Пополнителина    |                                                                                                    | d OK          |  |  |  |
|------------------------------------------------------------------------|-------------------------------------------------------|------------------|----------------------------------------------------------------------------------------------------|---------------|--|--|--|
| сповное                                                                | уведомления                                           | дополнительно    | 3                                                                                                    |               |  |  |  |
| мя                                                                     | Резервное копи                                        | рование виртуаль | ьной машины ПК Брест                                                                                                    | <u>A</u> Canc |  |  |  |
| лиент                                                                  | v.brest.loc                                           |                  | · · · · · · · · · · · · · · · · · · ·                                                                                                    |               |  |  |  |
| ул D                                                                   | Default *                                             |                  |                                                                                                    |               |  |  |  |
| аксимал                                                                | ьный объем РК                                         | аравила 50       | 🗘 Гб, для данного клиента 100 Изменить                                                                                                    |               |  |  |  |
| есурс 1<br>ип ресур                                                    | a Brest VM                                            | ¥                | Настроить                                                                                                    | )             |  |  |  |
| есурс 1<br>ипресуря<br>Образец                                         | а Brest VM                                            | •                | Настроить<br>Тип РК full •                                                                                                    |               |  |  |  |
| есурс 1<br>ип ресур<br>Образец                                         | а Brest VM<br>расписания                              | •<br>Bce         | Настроить<br>Тип РК full •<br>Преобразование постурt •                                                                                                    |               |  |  |  |
| есурс 1<br>ип ресурн<br>Образец<br>Минута                              | а Brest VM<br>расписания<br>0                         | Bce              | Настроить<br>Тип РК full •<br>Преобразование постурt •                                                                                                    |               |  |  |  |
| есурс 1<br>ип ресури<br>Образец<br>Минута<br>Час                       | а Brest VM<br>расписания<br>0<br>0                    | Bce              | Выбрать<br>Настроить<br>Тип РК full •<br>Преобразование посгурт •<br>Период действия правила                                                              |               |  |  |  |
| есурс 1<br>ип ресури<br>Образец<br>Минута<br>Час<br>День месс          | а Brest VM<br>расписания<br>0<br>0<br>ица 1           | Bce              | Выбрать<br>Настроить<br>Тип РК full •<br>Преобразование постурт •<br>Период действия правила<br>Начало 23.04.2020 16:18 •                                 |               |  |  |  |
| есурс 1<br>ип ресурн<br>Образец<br>Минута<br>Час<br>День меся<br>Месяц | а Brest VM<br>расписания<br>0<br>0<br>ица 1<br>Јапиат | Bce              | Выбрать<br>Настроить<br>Тип РК full •<br>Преобразование постурт •<br>Период действия правила<br>Начало 23.04.2020 16:18 •<br>Отлинания 23.04.2021 16:18 • |               |  |  |  |

## Рисунок 10

Правила для выполнения резервных копий виртуальных машин могут иметь дополнительные настройки (рисунок 11, таблица 3).

|   | Parameter 🔻              | Data type | Value | <u> </u> |
|---|--------------------------|-----------|-------|----------|
| 1 | backup_if_shutdown       | boolean   | true  | X Cance  |
| 2 | dd_block_size            | integer   | 5     |          |
| 3 | script_before_snapshot   | text      |       |          |
| 4 | script_after_snapshot    | text      |       |          |
| 5 | execution_script_timeout | integer   | 5     |          |
| 6 | backup_only_config       | boolean   | false |          |
| 7 | backup_only_delta        | boolean   | true  |          |
| 8 | new_name                 | text      |       |          |

## Рисунок 11

## Таблица 3 – Значения параметров виртуальных машин

| Параметр        | Описание                                    | Значение | Допустимы   |
|-----------------|---------------------------------------------|----------|-------------|
|                 |                                             | ПО       | е значения  |
|                 |                                             | умолчани |             |
|                 |                                             | ю        |             |
|                 | -                                           |          |             |
| backup_if_shut  | Выполнять ли резервное копирование если     | true     | true, false |
| down            | ВМ выключена                                |          |             |
|                 |                                             |          |             |
| dd_block_size   | Размер блока в Мб для операций DD           | 5        | >=1         |
|                 |                                             |          |             |
| script_before_s | Скрипт внутри ВМ, который будет выполнен    |          |             |
| napshot         | перед операцией мгновенного снимка          |          |             |
|                 |                                             |          |             |
| script_after_sn | Скрипт внутри ВМ, который будет выполнен    |          |             |
| apshot          | после операции мгновенного снимка           |          |             |
|                 |                                             |          |             |
| execution_scrip | Период в секундах в течение которого скрипт | 5        | >=1         |
| t_timeout       | должен быть завершен. Если скрипт не будет  |          |             |

| Параметр      | Описание                                      | Значение | Допустимы   |
|---------------|-----------------------------------------------|----------|-------------|
|               |                                               | по       | е значения  |
|               |                                               | умолчани |             |
|               |                                               | ю        |             |
|               | завершен, операция резервного копирования     |          |             |
|               | будет прервана                                |          |             |
| backup_only_c | Выполнять резервное копирование только        | false    | true, false |
| onfig         | конфигурации ВМ. В данном случае всегда       |          |             |
|               | выполняется полное резервное копирование.     |          |             |
|               | В случае true перекрывает значение            |          |             |
|               | параметра backup_only_delta                   |          |             |
| backup_only_d | В случае true выполняет резервное             | true     | true, false |
| elta          | копирование только частных данных             |          |             |
|               | виртуальной машины, которые появились         |          |             |
|               | после ее создания, данные из образов в        |          |             |
|               | резервную копию не попадают. В случае false   |          |             |
|               | резервная копия будет выполнена в том         |          |             |
|               | числе для образов виртуальной машины,         |          |             |
|               | исключая CDROM                                |          |             |
| new_name      | Имя, с которым создавать виртуальную          |          |             |
|               | машину при восстановлении из резервной        |          |             |
|               | копии. В том случае, если этот параметр пуст, |          |             |
|               | то виртуальная машина будет создана с         |          |             |
|               | прежним именем. Если такое имя уже есть в     |          |             |
|               | системе, то к нему будет добавлено число.     |          |             |
|               |                                               |          |             |

В том случае, если дополнительными настройками не заданы скрипты, которые могли бы выполниться в виртуальной машине, но в ней существует исполняемый скрипт /opt/rubackup/scripts/rubackup-brest.sh, то перед выполнением моментального снимка он будет выполнен с параметром before, а после выполнения моментального снимка он будет выполнен с параметром after.

Правила для выполнения резервных копий шаблонов могут иметь дополнительные настройки (рисунок 12, таблица 4).

|   | Parameter *           | Data type | Value | 🧳 <u>о</u> к |
|---|-----------------------|-----------|-------|--------------|
| 1 | dd_block_size         | integer   | 5     | X Cance      |
| 2 | backup_only_config    | boolean   | false |              |
| 3 | new_name              | text      |       |              |
| 4 | set_images_persistent | boolean   | false |              |
|   |                       |           |       |              |
|   |                       |           |       |              |
|   |                       |           |       |              |
|   |                       |           |       |              |

Рисунок 12

## Таблица 4 – Значения параметров резервных копий шаблонов

| Параметр      | Описание                                        | Значение  | Допустимые  |
|---------------|-------------------------------------------------|-----------|-------------|
|               |                                                 | по        | значения    |
|               |                                                 | умолчанию |             |
| dd_block_size | Размер блока в Мб для операций DD               | 5         | >=1         |
| backup_only_c | Выполнять резервное копирование только          | false     | true, false |
| onfig         | конфигурации шаблона, без ассоциированных       |           |             |
|               | с ним образов                                   |           |             |
| new_name      | Имя, с которым создавать шаблон при             |           |             |
|               | восстановлении из резервной копии. В том        |           |             |
|               | случае, если этот параметр пуст, то шаблон      |           |             |
|               | будет создан с прежним именем. Если такое       |           |             |
|               | имя уже есть в системе, то к нему будет         |           |             |
|               | добавлено число.                                |           |             |
| set_images_p  | Установить для всех образов шаблона             | false     | true, false |
| ersistent     | параметр PERSISTENT=yes после<br>восстановления |           |             |

На вкладке «Дополнительно» можно установить разрешение для клиента удалять резервные копии, установить автоматическое удаление устаревших резервных копий или определить условие их перемещения в другой пул.

| Добавить правило в глобальное расписание                                 | 8                |
|--------------------------------------------------------------------------|------------------|
| Основное Уведомления Дополнительно                                       | <u> </u>         |
| Устаревшие резервные копии:                                              | ¥ <u>C</u> ancel |
| ✓ Автоматическое удаление РК ЦИнформировать: Nobody                      |                  |
| Резервные копии:                                                         |                  |
| Переместить в пул: Default сли старше чем 1 🗇 month 👻                    |                  |
| 🗹 Клиенту разрешено удалять резервные копии этого правила из репозитория |                  |
|                                                                          |                  |

Рисунок 13

Вновь созданное правило будет обладать статусом «*wait*», это означает что оно не будет порождать задач на выполнение резервного копирования до той поры, пока администратор RuBackup не запустит его и оно изменит свой статус на «*run*». При необходимости работу правила можно будет приостановить или запустить в любой момент времени по желанию администратора. Так же администратор может инициировать немедленное создание задачи при статусе правила «*wait*».

Правило глобального расписания имеет срок жизни, определяемый при его создании, а так же предусматривает следующие возможности:

1) выполнение скрипта на клиенте (то есть на хосте *front* ПК «Брест») перед началом резервного копирования;

2) выполнение скрипта на клиенте после успешного окончания резервного копирования;

3) выполнение скрипта на клиенте после неудачного завершения резервного копирования;

4) выполнение преобразования резервной копии на клиенте;

5) выполнение сжатия резервной копии на клиенте или на сервере после передачи ему резервной копии;

6) периодическое выполнение проверки целостности резервной копии;

7) хранение резервных копий определенный срок, а после его окончания удаление их из хранилища резервных копий и из записей репозитория, либо простое уведомление пользователей системы резервного копирования об окончании срока хранения;

8) автоматическое перемещение резервной копии через определенный срок после ее создания в другой пул хранения резервных копий, например, на картридж ленточной библиотеки;

9) уведомление пользователей системы резервного копирования о результатах выполнения тех или иных операций, связанных с правилом глобального расписания.

При создании задачи RuBackup она появляется в главной очереди задач. Отслеживать исполнение правил может как администратор, с помощью RBM, так клиент при помощи RBC.

После успешного завершения резервного копирования резервная копия будет размещена в хранилище резервных копий, а информация о ней будет размещена в репозитории RuBackup.

## Использование

## клиентского

## менеджера RuBackup

Принцип взаимодействия клиентского менеджера С системой резервного копирования состоит в том, что пользователь может сформировать ту или иную команду (желаемое действие) и отправить ее серверу резервного копирования RuBackup. Взаимодействие пользователя с сервером резервного копирования производится через клиента (фоновый процесс) резервного копирования. Клиентский менеджер отправляет команду пользователя клиенту, клиент отправляет ее серверу. В том случае, если действие допустимо, то сервер RuBackup отдаст обратную команду клиенту и/или перенаправит ее медиасерверу RuBackup для дальнейшей обработки. Это означает, что клиентский менеджер обычно не ожидает завершения того или иного действия, но ожидает ответа от клиента, что задание принято. Это позволяет инициировать параллельные запросы клиента к серверу резервного копирования, но требует от пользователя самостоятельно контролировать чтобы не было «встречных» операций, когда происходит восстановление данных, и в этот же момент эти же данные требуются для создания новой резервной копии. После того, как вы отдали ту или иную команду при помощи клиентского менеджера, вы можете просто закрыть приложение, все действия будут выполнены системой резервного копирования (однако стоит дождаться сообщения что задание принято к исполнению и проконтролировать это в закладке «Задачи»).

Графический интерфейс клиентского менеджера поддерживает русский и английский языки. Запуск клиентского менеджера (для примера использован хост *front* ПБ «Брест» srv.brest.loc):

# ssh -X root@srv.brest.loc

# гbc&

В том случае, если клиентская операция выполняется впервые, потребуется ввести пароль клиента (рисунок 14). Без ввода пароля получить резервную копию для клиента из хранилища невозможно.

| First time password generator (на srv.brest.lo                                     | oc) 😣        |  |  |  |  |  |  |
|------------------------------------------------------------------------------------|--------------|--|--|--|--|--|--|
| Please specify the password for operations with<br>RuBackup server for this client | Да<br>Отмена |  |  |  |  |  |  |
| Password: •••••                                                                    |              |  |  |  |  |  |  |
| Repeate:                                                                           |              |  |  |  |  |  |  |
| Show password                                                                      |              |  |  |  |  |  |  |
| Create master key                                                                  |              |  |  |  |  |  |  |
| Create key pair for digital signature                                              |              |  |  |  |  |  |  |

Рисунок 14

В случае успешного выполнения появится окно (рисунок 15).

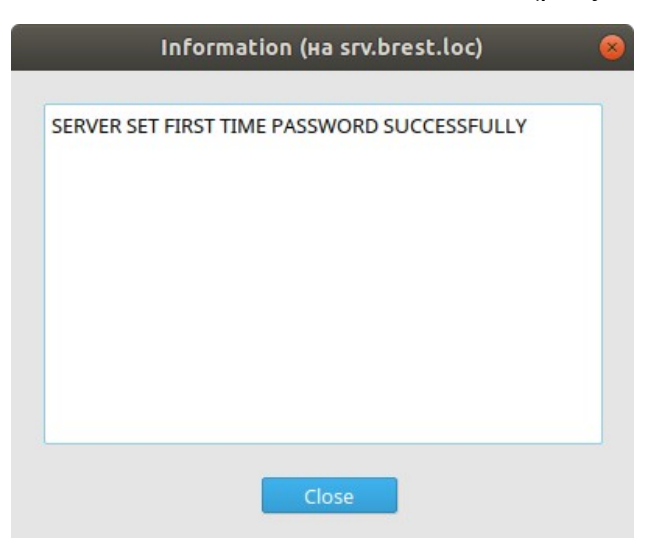

Рисунок 15

Хэш пароля восстановления хранится в базе данных RuBackup сервера. При необходимости можно изменить пароль при помощи клиентского менеджера (Меню «Конфигурация» — «Изменить пароль»).

На главной странице клиентского менеджера расположены переключающиеся вкладки, позволяющие управлять резервными копиями, расписанием резервного копирования и просматривать текущие задачи клиента.

#### Вкладка «Резервные копии»

|                | RuBackup менеджер клиента (на srv.brest.loc) 🕒 🗎 😣                            |         |              |                |                     |             |         |              |               |                        |             |
|----------------|-------------------------------------------------------------------------------|---------|--------------|----------------|---------------------|-------------|---------|--------------|---------------|------------------------|-------------|
| ĸ              | онфигурация Вид Действия Информация                                           |         |              |                |                     |             |         |              |               |                        |             |
| <br>  <u>P</u> | Резервные копии Глобальное расписание Задачи Локальное расписание Ограничения |         |              |                |                     |             |         |              |               |                        |             |
|                | Id                                                                            | Task ID | Reference ID | Resource type  | Resource            | Backup type | Pool    | Archive size | Snapshot size | Created                | Creation du |
| 1              | 53                                                                            | 638     |              | Brest template | 9                   | full        | Default | 4001177600   | 10240         | 2020-04-14 15:17:57+03 | 00:01:39.03 |
| 2              | 71                                                                            | 809     |              | File system    | /home/andreyk/RBv2/ | full        | Default | 119562240    | 28641         | 2020-04-20 14:59:57+03 | 00:00:00.63 |
|                |                                                                               |         |              |                |                     |             |         |              |               |                        |             |
|                |                                                                               |         |              |                |                     |             |         |              |               |                        |             |
| L              |                                                                               |         |              |                |                     |             |         |              |               |                        |             |

#### Рисунок 16

В таблице вкладки «Резервные копии» (рисунок 16) содержится информация обо всех резервных копиях клиента, которые хранятся в репозитории RuBackup. Дифференциальные резервные копии ссылаются на полные резервные копии, инкрементальные резервные копии ссылаются на полные резервные копии или предыдущие инкрементальные, так что при необходимости восстановить данные можно одной командой инициировать восстановление всей цепочки резервных копий.

Во вкладке «Резервные копии» пользователю доступны следующие действия:

1) Удалить выбранную резервную копию.

Это действие возможно в том случае, если в правиле глобального расписания есть соответствующее разрешение. Кроме того, при необходимости выполнить удаление резервной копии потребуется вести пароль клиента.

2) Восстановить цепочку резервных копий.

Это действие запускает процесс восстановления цепочки резервных копий на локальной файловой системе клиента. При восстановлении резервной копии или цепочки резервных копий пользователь должен выбрать место для восстановления файлов резервной копии. Рекомендуется использовать либо временный каталог для операций с резервными копиями

(например, /rubackup-tmp), или SAFE\_DIRS для datastore ПК «Брест» (по умолчанию /var/tmp).

Клиентский менеджер не ожидает окончания восстановления всех резервных копий, пользователь должен проконтролировать во вкладке «Задачи» что все созданные задачи на восстановление данных завершились успешно (статус задач «Done»). Для успешного выполнения этого действия требуется наличие достаточного свободного места в каталоге, предназначенном для создания и временного хранения резервных копий (см.опцию use-local-backup-directory).

3) Проверить резервную копию.

Это действие инициирует создание задачи проверки резервной копии. В том случае, если резервная копия была подписана цифровой подписью, то будет проверены размер файлов резервной копии, md5 сумма и проверена сама резервная копия. Если резервная копия не была подписана цифровой подписью, то будут проверены размер файлов резервной копии и md5 сумма.

### Вкладка «Глобальное расписание»

|       | RuBackup менеджер клиента (на srv.brest.loc) 🕒 🕮 😣                            |           |                          |             |                         |     |      |                 |       |                |                          |                        |                      |
|-------|-------------------------------------------------------------------------------|-----------|--------------------------|-------------|-------------------------|-----|------|-----------------|-------|----------------|--------------------------|------------------------|----------------------|
| к     | Конфигурация Вид Действия Информация                                          |           |                          |             |                         |     |      |                 |       |                |                          |                        |                      |
| <br>P | Резервные копии Глобальное расписание Задачи Локальное расписание Ограничения |           |                          |             |                         |     |      |                 |       |                |                          |                        |                      |
|       | Id Rule name                                                                  |           |                          |             | Storage<br>capacity, GB | Min | Hour | Day of<br>month | Month | Day of<br>week | Validity<br>start period | Validity<br>end period |                      |
| 1     | 30                                                                            | Резервное | е копирование виртуально | ой машины П | К Брест                 | 50  | 0    | 0               | *     | *              | Sunday                   | 2020-04-23 16:18:00+03 | 2021-04-23 16:18:00- |
| 2     | 31                                                                            | шаблон    |                          |             |                         | 50  | 0    | 0               | 1     | January        | Monday                   | 2020-04-23 17:06:00+03 | 2021-04-23 17:06:00- |
|       |                                                                               |           |                          |             |                         |     |      |                 |       |                |                          |                        |                      |
|       |                                                                               |           |                          |             |                         |     |      |                 |       |                |                          |                        |                      |
| Ŀ     | _                                                                             |           |                          |             |                         |     |      |                 |       |                |                          |                        |                      |
|       |                                                                               |           |                          |             |                         |     |      |                 |       |                |                          |                        |                      |

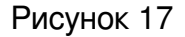

В таблице вкладки «Глобальное расписание» содержится информация обо всех правилах в глобальном расписании RuBackup для этого клиента.

В закладке «Глобальное расписание» пользователю доступны следующие действия:

1) Запросить новое правило.

Это действие вызывает диалог подготовки нового правила в глобальном расписании RuBackup для данного клиента. Запрос на добавление правила требует одобрения администратора RuBackup, одобрение может быть сделано в оконном менеджере администратора RuBackup.

2) Запросить удалить правило из глобального расписания.

Это действие формирует запрос к администратору RuBackup об удалении выбранного пользователем правила из глобального расписания RuBackup. Запрос на удаление правила требует одобрения администратора RuBackup, одобрение может быть сделано в оконном менеджере администратора RuBackup.

## Вкладка «Задачи»

| RuBackup менеджер клиента (на srv.brest.loc) |                                                                                                  |              |          |   |      |  |  |   |         |           | • • •                  |  |
|----------------------------------------------|--------------------------------------------------------------------------------------------------|--------------|----------|---|------|--|--|---|---------|-----------|------------------------|--|
| K                                            | Конфигурация Вид Действия Информация                                                             |              |          |   |      |  |  |   |         |           |                        |  |
| Pe                                           | Резервные копии Глобальное расписание Задачи Локальное расписание Ограничения                    |              |          |   |      |  |  |   |         |           |                        |  |
| Γ                                            | Id Type Resource type Resource Backup type Rule ID Strategy ID Repository ID Pool Status Created |              |          |   |      |  |  |   |         |           |                        |  |
| 1                                            | 983                                                                                              | Backup globa | Brest VM | 1 | full |  |  | 0 | Default | Execution | 2020-04-23 17:08:32+03 |  |
|                                              |                                                                                                  |              |          |   |      |  |  |   |         |           |                        |  |
|                                              |                                                                                                  |              |          |   |      |  |  |   |         |           |                        |  |
|                                              |                                                                                                  |              |          |   |      |  |  |   |         |           |                        |  |
|                                              |                                                                                                  |              |          |   |      |  |  |   |         |           |                        |  |

#### Рисунок 18

В таблице вкладки «Задачи» (рисунок 18) содержится информация обо всех задачах в главной очереди заданий RuBackup для этого клиента. В зависимости от настроек резервного сервера RuBackup выполненные задачи и задачи, завершившиеся неудачно, через какое-то время могут быть автоматически удалены из главной очереди задач. Информация о выполнении заданий фиксируется в специальном журнале задач сервера RuBackup, при необходимости статус любой задачи, даже удаленной из очереди, можно уточнить у администратора RuBackup. Так же информация о выполнении задач клиента заносится в локальный журнальный файл на клиенте. В клиентском менеджере можно открыть окно отслеживания журнального файла (меню «Информация» — «Журнальный файл»).

Примечание – Информация о выполнении служебных задач в данной вкладке не отображается. Служебными являются задачи проверки, удаления, перемещения резервных копий, а также их копирования в другой пул.

#### Вкладка «Локальное расписание»

Во вкладке «Локальное расписание» можно определить правила, задаваемые клиентом для тех или иных локальных ресурсов. Для работы локального расписания эта возможность должна быть включена администратором RuBackup для клиента.

## Вкладка «Ограничения»

Во вкладке «Ограничения» могут быть определены локальные ресурсы, резервное копирование которых нежелательно. Для работы локальных ограничений эта возможность должна быть включена администратором RuBackup для клиента.

# Утилиты командной строки клиента

# **RuBackup**

Для управления RuBackup со стороны клиента, помимо клиентского оконного менеджера, можно воспользоваться утилитами командной строки:

#### rb\_archive

Утилита предназначена для просмотра списка резервных копий клиента в системе резервного копирования, создания срочных резервных копий, их удаления, проверки и восстановления.

| root( | root@srv:~# rb_archives |          |                     |             |                        |         |        |              |  |  |
|-------|-------------------------|----------|---------------------|-------------|------------------------|---------|--------|--------------|--|--|
| Id    | Ref ID                  | Resource | Resource type       | Backup type | Created                | Crypto  | Signed | Status       |  |  |
| 53    |                         | 9        | Brest template      | full        | 2020-04-14 15:17:57+03 | nocrypt | True   | Not Verified |  |  |
| 111   |                         | 117      | Brest template      | full        | 2020-04-28 13:54:09+03 | nocrypt | True   | Not Verified |  |  |
| 117   |                         | 131      | Brest VM            | full        | 2020-04-28 20:54:42+03 | nocrypt | True   | Not Verified |  |  |
| 134   |                         | 31       | OpenNebula VM       | full        | 2020-04-29 14:16:01+03 | nocrypt | True   | Not Verified |  |  |
| 135   |                         | 19       | OpenNebula template | full        | 2020-04-29 14:18:29+03 | nocrypt | True   | Not Verified |  |  |
| 136   |                         | 1        | Brest VM            | full        | 2020-04-29 19:12:25+03 | nocrypt | True   | Not Verified |  |  |
| 137   | _                       | 131      | Brest VM            | full        | 2020-04-30 09:46:47+03 | nocrypt | True   | Not Verified |  |  |
| root( | ]srv:~#                 |          |                     |             |                        |         |        |              |  |  |

#### rb\_schedule

Утилита презназначена для просмотра имеющихся правил клиента в глобальном расписании резервного копирования.

| <pre>froot@srv:~# rb_schedule Id   Name</pre>                                                                                           | Resource type                              | Resource            | Backup type              | Status                   |
|----------------------------------------------------------------------------------------------------|--------------------------------------------|---------------------|--------------------------|--------------------------|
| <sup>1</sup> 37   Brest template<br><sup>1</sup> 39   Brest VM test 131<br><sup>1</sup> 42   Astra test<br><sup>1</sup> 47   Astra test | Brest template<br>  Brest VM<br>  Brest VM | 117<br>  131<br>  1 | full<br>  full<br>  full | wait<br>  wait<br>  wait |

#### rb\_tasks

Утилита предназначена для просмотра задач клиента, которые присутствуют в главной очереди задач системы резервного копирования.

| root@<br>Id    | srv:~# rb_tas<br>  Task type | ks<br>Resource | Backup type | Status | Created                |
|----------------|------------------------------|----------------|-------------|--------|------------------------|
| 1116<br>root@: | Restore  <br>srv:~#          | 131            | full        | Done   | 2020-04-30 10:03:27+03 |

#### rbcrypt

Утилита клиента RuBackup для защитного преобразования файлов на стороне клиента RuBackup.

Более подробно ознакомиться с функциями утилит командной строки можно при помощи команды man или в руководстве «Утилиты командной строки RuBackup».

# Восстановление резервной копии

## виртуальной машины

Восстановление резервной копии с развёртыванием должно выполняться только на тот узел, который является лидером в данный момент.

Узнать статус узлов кластера можно с помощью команды:

onezone show 0

|     | estadmin@node3:~           | \$ onezone st | iow 0       |           |         |      |           |
|-----|----------------------------|---------------|-------------|-----------|---------|------|-----------|
|     |                            | • 0           |             |           |         |      |           |
| NAI | ME                         | . OpenNebula  | )           |           |         |      |           |
| ZO  | NE SERVERS                 |               |             |           |         |      |           |
| ID  | NAME                       | ENDPOINT      |             |           |         |      |           |
| 0   | node1.brest2.lo            | http://192.   | 168.10.21:2 | 2633/RPC2 |         |      |           |
| 1   | <pre>node2.brest2.lo</pre> | http://192.   | 168.10.22:2 | 2633/RPC2 |         |      |           |
| 2   | <pre>node3.brest2.lo</pre> | http://192.   | 168.10.23:2 | 2633/RPC2 |         |      |           |
|     |                            |               |             |           |         |      |           |
| HA  | & FEDERATION SYN           | NC STATUS     |             |           |         |      |           |
| ID  | NAME                       | STATE         | TERM        | INDEX     | COMMIT  | VOTE | FED INDEX |
| 0   | <pre>node1.brest2.lo</pre> | follower      | 310         | 2678404   | 2678404 | -1   | -1        |
| 1   | <pre>node2.brest2.lo</pre> | follower      | 310         | 2678404   | 2678404 | 2    | -1        |
| 2   | node3.brest2.lo            | leader        | 310         | 2678404   | 2678404 | 2    | -1        |
|     |                            |               |             |           |         |      |           |

В данном примере лидером является узел **node3.brest2.local** и именно на этом узле необходимо выполнять команды для восстановления.

При восстановлении копии с помощью RBM необходимо будет выбрать этот узел из выпадающего списка «Восстановить на клиента» (рисунок 19).

| Централизованн | ое восстано  | вление             |             |            |      |           |       |         | ×      |
|----------------|--------------|--------------------|-------------|------------|------|-----------|-------|---------|--------|
| Информация     | о резервно   | ой копии           |             |            |      |           |       |         | Да     |
| Клиент         | node3.bres   | st2.local          |             | HW         | NID  | 01abbf670 | d52d4 | 95      |        |
| Ресурс         | 71           |                    |             |            |      |           |       |         |        |
| Тип ресурса    | Brest VM     |                    |             |            |      |           | Пул:  | Default |        |
| Создано        | 2022-08-1    | 1T09:47:26.573     |             |            |      |           |       |         |        |
| Тип РК         | full         |                    | Цепочка РК: | 8          |      |           |       |         |        |
| Имя правила    | demonode     | 3                  |             |            |      |           |       |         |        |
| Статус         | Not Verifie  | d                  |             |            |      |           |       |         |        |
| Место восста   | новления     |                    |             |            |      |           |       |         |        |
| Восстановить   | на клиента   | node3.brest2.local | HWID 01ab   | bf670d52d4 | l4d9 | ~         |       |         |        |
| Восстановить   | в            |                    |             |            |      |           |       |         |        |
| 🗌 Гранулярн    | юе восстано  | вление             |             |            |      |           |       |         |        |
|                |              |                    |             |            |      |           |       |         |        |
|                |              |                    |             |            |      |           |       |         |        |
|                |              |                    |             |            |      |           |       |         |        |
|                |              |                    |             |            |      |           |       |         |        |
|                |              |                    |             |            |      |           |       |         |        |
| Добавить       | Исключит     | ь                  |             |            |      |           |       |         |        |
| Развернут      | ь, если прим | ленимо             |             |            |      |           |       |         | Отмена |

Рисунок 19

Для восстановления резервной копии виртуальной машины необходимо определить идентификатор резервной копии, которую необходимо восстановить, например, при помощи команды rb\_archives:

| root@ | isrv:~# rt | o_archives |                     |             |                        |         |        |              |
|-------|------------|------------|---------------------|-------------|------------------------|---------|--------|--------------|
| Id    | Ref ID     | Resource   | Resource type       | Backup type | Created                | Crypto  | Signed | Status       |
|       |            |            |                     |             |                        | +       |        |              |
| 53    |            | 9          | Brest template      | full        | 2020-04-14 15:17:57+03 | nocrypt | True   | Not Verified |
| 111   |            | 117        | Brest template      | full        | 2020-04-28 13:54:09+03 | nocrypt | True   | Not Verified |
| 117   |            | 131        | Brest VM            | full        | 2020-04-28 20:54:42+03 | nocrypt | True   | Not Verified |
| 134   |            | 31         | OpenNebula VM       | full        | 2020-04-29 14:16:01+03 | nocrypt | True   | Not Verified |
| 135   |            | 19         | OpenNebula template | full        | 2020-04-29 14:18:29+03 | nocrypt | True   | Not Verified |
| 136   |            | 1          | Brest VM            | full        | 2020-04-29 19:12:25+03 | nocrypt | True   | Not Verified |
| 137   | _          | 131        | Brest VM            | full        | 2020-04-30 09:46:47+03 | nocrypt | True   | Not Verified |
| root@ | srv:~#     |            |                     |             |                        |         |        |              |

В приведенном примере в системе резервного копирования присутствуют семь резервных копий. Виртуальная машина с идентификатором 131 может быть восстановлена из полной резервной копии с идентификатором 137. Для этого необходимо выполнить команду

# rb\_archives -x 137

В случае успешно принятой задачи команда вернет «ок», а восстановление будет происходить в фоновом режиме.

| root@srv:~# rb archives -x 137                                   |           |
|------------------------------------------------------------------|-----------|
|                                                                  |           |
| Password:                                                        |           |
|                                                                  |           |
|                                                                  |           |
| Restore archive chain: 137                                       |           |
| Restore areneve chath. 157                                       |           |
| [RBC] Request to restore next archive(s) ID from repository: 137 | to: /root |
|                                                                  |           |
| ok                                                               |           |

Проконтролировать процесс восстановления можно при помощи rb\_task:

| root@<br>Id | <mark>srv:∼#</mark> rb_tas<br>  Task type | ks<br>Resource | Backup type | Status | Created                |
|-------------|-------------------------------------------|----------------|-------------|--------|------------------------|
| 1116        | Restore                                   | 131            | full        | Done   | 2020-04-30 10:03:27+03 |

или при помощи RBC (рисунок 20):

|   | RuBackup менеджер клиента (на srv.brest.loc) 🖉 🕾 👁 |         |                 |            |             |              |             |               |         |        |                        |  |  |
|---|----------------------------------------------------|---------|-----------------|------------|-------------|--------------|-------------|---------------|---------|--------|------------------------|--|--|
| к | онфигу                                             | рация I | Вид Действия    | Информация |             |              |             |               |         |        |                        |  |  |
|   |                                                    |         | F6              |            |             |              |             |               |         |        |                        |  |  |
| P | зервнь                                             | е копии | тлобальное расп | исание за  | локальн     | ое расписани | ие Ограниче | ния           |         |        |                        |  |  |
|   | Id                                                 | Туре    | Resource type   | Resource   | Backup type | Rule ID      | Strategy ID | Repository ID | Pool    | Status | Created                |  |  |
| 1 | 1116                                               | Restore | Brest VM        | 131        | full        |              |             | 137           | Default | Done   | 2020-04-30 10:03:27+03 |  |  |
|   |                                                    |         |                 |            |             |              |             |               |         |        |                        |  |  |
|   |                                                    |         |                 |            |             |              |             |               |         |        |                        |  |  |
|   |                                                    |         |                 |            |             |              |             |               |         |        |                        |  |  |
|   |                                                    |         |                 |            |             |              |             |               |         |        |                        |  |  |
|   |                                                    |         |                 |            |             |              |             |               |         |        |                        |  |  |

#### Рисунок 20

Проконтролировать процесс можно при помощи журнала:

| Thu Apr 30 10:04:14 2020: Virtual machive with name: VM test disk snapshots-3 is exists.<br>Thu Apr 30 10:04:14 2020: Check new virtual machine name: VM test disk snapshots-4<br>Thu Apr 30 10:04:14 2020: Virtual machine will be restored with the name: VM test disk snapshots-4                                                                                                    |            |
|----------------------------------------------------------------------------------------------------|------------|
| Thu Apr 30 10:04:14 2020: Check new virtual machine name: VM test disk snapshots-4<br>Thu Apr 30 10:04:14 2020: Virtual machine will be restored with the name: VM test disk snapshots-4                                                                                                    |            |
| Thu Apr 30 10:04:14 2020: Virtual machine will be restored with the name: VM test disk snapshots-4                                                                                                    |            |
| the hard state of the cost of the cost of the hard state of the hard state of the hard state of the cost of the cost of the co |            |
| Thu Apr 30 10:04:14 2020: Image: Ubuntu 18.04 10G is exist                                                                                                    |            |
| Thu Apr 30 10:04:14 2020: Create new virtual machine from: /root/srv.brest.loc_TaskID_1114_RuleID_39_D2020_4_30H09_44_24                                                                                                    | BackupTyp  |
| e_1_ResourceType_17/vm.xml                                                                                                    |            |
| Thu Apr 30 10:04:15 2020: Check VM creating                                                                                                    |            |
| Thu Apr 30 10:07:56 2020: VM created ID: 143                                                                                                    |            |
| Thu Apr 30 10:07:56 2020: Restore VM data to: /var/lib/one/datastores/101/143                                                                                                    |            |
| Thu Apr 30 10:07:56 2020: Required commit for: /root/srv.brest.loc_TaskID_1114_RuleID_39_D2020_4_30H09_44_24_BackupType_                                                                                                    | 1_Resource |
| Type_17/hda.2                                                                                                    |            |
| Thu Apr 30 10:08:07 2020: Task was done. ID: 1116                                                                                                    | j l        |

В случае восстановления инкрементальной резервной копии будет сформирована цепочка восстановления: вначале будет восстановлена полная резервная копия и на нее будут наложены изменения из инкрементальных резервных копий.

После выполнения восстановления в ПК «Брест» появилась новая виртуальная машина (ID 143), полностью идентичная той, которая была в системе в момент резервного копирования (рисунок 21):

| 6PECT<br>OpenNebula                        | VMs |      |                             |          |          |          |                |                 |       |                 | 🛔 brestadm | in 👻 🥥 OpenNebula |
|--------------------------------------------|-----|------|-----------------------------|----------|----------|----------|----------------|-----------------|-------|-----------------|------------|-------------------|
| Dashboard                                  |     | 2    |                             |          |          |          |                |                 |       |                 |            |                   |
| Instances                                  |     |      |                             |          |          |          |                |                 |       |                 |            |                   |
| Templates                                  |     | ID 🔻 | Name                        | Group 🔶  | Status 🖕 | Used     | Used<br>Memory | Host            | IPs 👌 | User<br>Running | ♦ MAC      | Connection 🔶 🔶    |
| Storage                                    |     |      |                             |          |          | 0.0      | memory         |                 |       |                 |            |                   |
| Network                                    |     | 143  | VM test disk<br>snapshots-4 | oneadmin | POWEROFF | 0        | OKB            | node1.brest.loc |       |                 | D          |                   |
| Infrastructure                             |     | 131  | VM test disk snapshots      | oneadmin | POWEROFF | 0.0      | OKB            | node2.brest.loc |       | -               | _ D        |                   |
| System                                     |     | 120  | VM ubuntu test              | oneadmin | POWEROFF | 0.0      | OKB            | node1 brest loc |       | -               | D          | -                 |
| Settings                                   |     | 1    | astra-1                     | oneadmin | POWEROFF | 0.0      | OKB            | node2.brest.loc |       | -               | _ D        | -                 |
| OpenNebula 5.4.6<br>by OpenNebula Systems. | 10  | ▼ Sł | nowing 1 to 4 of 4 entries  |          |          |          |                |                 |       |                 |            | Previous 1 Next   |
|                                            |     |      |                             |          | 4 TOTAL  | 0 ACTIVE | 4 OFF 0        | PENDING 0 FA    | ILED  |                 |            |                   |

Рисунок 21